## MANUAL PARA IMPRESIÓN DE FICHA DE PAGO ICEST

Ingresar al Sistema SIDI

- a. En un navegador de Internet (preferentemente Mozilla Firefox o Google Chrome) acceder a la URL: <u>www.icest.edu.mx/sidi</u>
- b. Ingresar ID Usuario y Contraseña

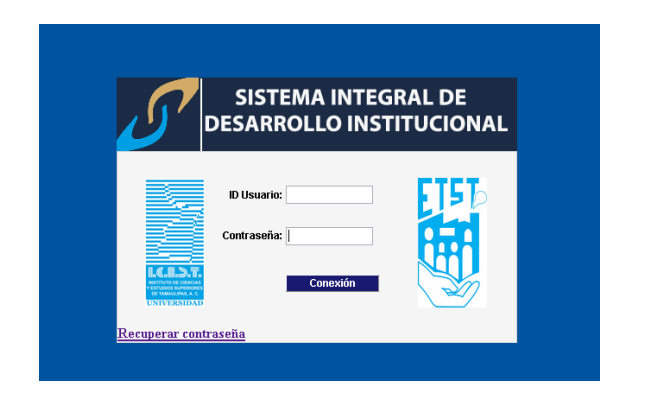

c. Dar clic en Conexión

Nota: El Id Usuario se compone de 11 dígitos

Consulta de Ficha de Pago

Se deberá acceder a la siguiente ruta:

1. Autoservicio> Centro de Alumnado > Consulta Cuenta

| Ì                                                                 | CER                                                                                                    | 5         |                                                                                                    |                                                                                                    |                                                                                                    | Inicio   Lista Trabi | Consola Multicanal | Añadir a Favoritos | <u>Desconexión</u> |
|-------------------------------------------------------------------|----------------------------------------------------------------------------------------------------|-----------|----------------------------------------------------------------------------------------------------|----------------------------------------------------------------------------------------------------|----------------------------------------------------------------------------------------------------|----------------------|--------------------|--------------------|--------------------|
| Men<br>⊽ Cor<br>⊳ Ir<br>∠<br>⊳ S<br>⊳ L<br>⊳ L                    | tú<br>munidad del Campus<br>Información Personal<br>Alumno<br>SEVIS<br>Listas de Control<br>Comunicaciones                                                                     | de        | centro alumnos informació                                                                                      | on general ) admisiones ) (transfer credit ) ( info academics                                                                                                    |                                                                                                    |                      |                    | ^                  |                    |
| D C<br>D M<br>D II<br>D II<br>C<br>D C<br>D C<br>D C<br>D C       | Comentarios<br>Motor 3C<br>Indicadores de Servici<br>Indicadores Servicio<br>(Alurno)<br>Organización<br>Comités<br>Planificación de Event                                     | io        | <ul> <li>Información Académic</li> <li>Mi Horario de Clases<br/>Carrito Compras<br/>Mi Planificador</li> </ul> | (j) No se ha inscrito en estas clases.                                                                                                    | Búscuebx CLASES<br>Rtin<br>Sin<br>Referciones,                                                                               |                      |                    |                    |                    |
|                                                                   | (NZL)<br>información Personal<br>Afilaciones<br>Sect Transacciones<br>Componente<br>Componente<br>Componente                                                                   | (NLI      | Otros Vinc Académi 🗸 (8)<br>👻 Finanzas<br>Mi Cuenta                                                            |                                                                                                    | <ul> <li>Lista Tareas Pendientes</li> <li>No Hay</li> <li>Tareas</li> <li>Pendientes.</li> <li>Fechas Inscripción</li> </ul> |                      |                    |                    |                    |
| D Set<br>D Ad<br>D Rep<br>D Ge                                    | Centro Serv Alumnad<br>(Alumno)<br>Hección de Alumnos<br>Imisión de Alumnos<br>Igistros e Inscripcione<br>estión Curricular                                                    | 0         | Consuta Cuenta<br>Ayuda Financiera<br>Ver Ayuda Financiera<br>Solicitud de Beca                                | <ol> <li>No es posible mostrar su cuenta en este<br/>momento. Para acceder a esta<br/>información, póngase en contacto con<br/>tesorerás para completar su perfil de<br/>cuenta.</li> </ol> | Fechas Inscripción Abierta C Asesor Asesor Programa                                                                          |                      |                    |                    |                    |
| > Ayı<br>> Fin<br>> Ori<br>> Ge<br>> SA<br>> Der<br>> Der<br>> Co | uca Financiera<br>ianzas del Alumnado<br>ientación Académica<br>estión de Contribucion<br>stión de Contribucion<br>finición de HRMS<br>finición de SACR<br>imponentes de Empre | ies<br>sa |                                                                                                    |                                                                                                    | Ninguno Asignado Comunicación Institucional ICESI FOUCAD                                                                     |                      |                    |                    |                    |
| > Dia<br><                                                        | aas de fradajos<br>agnósticos de Aplicad                                                                                                    | ∷ón Υ     |                                                                                                    |                                                                                                    | DESAD                                                                                                    |                      |                    |                    | ~                  |

Una vez que haya ingresado al estado de Cuenta, dar clic en la pestaña correspondiente

| ioOct                             |                                                                                |                       |
|-----------------------------------|--------------------------------------------------------------------------------|-----------------------|
|                                   | I <u>nicio</u>   <u>Lista Traki</u>   <u>Consola Muticanal</u>   <u>Añadir</u> | <u>a Favoritos</u> De |
| Μοχά                              |                                                                                |                       |
| Comunidad del Campus              |                                                                                | 1.1                   |
| ▶ Información Personal            |                                                                                |                       |
| Información Personal de           |                                                                                |                       |
| Alumno                            | Resumen Cuotas Pagos Totales                                                   |                       |
| SEVIS<br>Nuistas da Cantral       |                                                                                |                       |
| D Comunicaciones                  |                                                                                |                       |
| ▷ Comentarios                     |                                                                                |                       |
| ▷ Motor 3C                        | Popumon do Cuonto                                                              |                       |
| Indicadores de Servicio           | Resulten de Guenta                                                             |                       |
| Indicadores Servicio<br>(Ilumno)  |                                                                                |                       |
| D Organización                    |                                                                                |                       |
| ▶ Comités                         | Alumno(a):                                                                     |                       |
| Planificación de Eventos          |                                                                                |                       |
| Indice Nacional Alumnos           | ID Alumno:                                                                     |                       |
| (NZL)<br>Nafarmasián Barsanal (NI | Campus:                                                                        |                       |
| > Afiliaciones                    |                                                                                |                       |
| Gest Transacciones                |                                                                                |                       |
| Componente                        |                                                                                |                       |
| - Centro Servicios al             |                                                                                |                       |
| - Centre Serv Alumnade            |                                                                                |                       |
| (Alumno)                          | Tus pagos de cuotas están al día.                                              |                       |
| Selección de Alumnos              |                                                                                |                       |
| Admisión de Alumnos               |                                                                                |                       |
| Registros e Inscripciones         |                                                                                |                       |
| D Gestion Curricular              |                                                                                |                       |
| D Finanzas del Alumnado           |                                                                                |                       |
| D Orientación Académica           |                                                                                |                       |
| D Gestión de Contribuciones       |                                                                                |                       |
| D SA Integration Pack             |                                                                                |                       |
| Definición de SACR                |                                                                                |                       |
| < >                               |                                                                                |                       |

Y posteriormente dar clic en el botón "Ver Ficha"

|                                                                                                    |                           |                         |                    |                      | Inicio     | Lista Trabj | Consola Multicana | Añadir a Favorito: |
|----------------------------------------------------------------------------------------------------|---------------------------|-------------------------|--------------------|----------------------|------------|-------------|-------------------|--------------------|
| Maria                                                                                                    |                           |                         |                    |                      |            |             |                   |                    |
| Información Personal     Información Personal de     Alumno     SEVIS     Listas de Control     Comunicaciones                                                                                                    | Resumen Cuotas Pa         | gos Totales             |                    |                      |            |             |                   |                    |
| Comentarios     Motor 3C     Indicadores de Servicio     Indicadores Servicio     (Alumno)                                                                                                    | Cuenta de Cuotas          | s del Alum              | I <b>NO</b> Cargos | y abonos principales | del alumno |             |                   |                    |
| <ul> <li>&gt; Organización</li> <li>&gt; Comités</li> <li>&gt; Planificación de Eventos</li> <li>&gt; Índice Nacional Alumnos<br/>(NZL)</li> <li>&gt; Información Personal (NL)</li> <li>&gt; Miliorionec</li> </ul> | Alumno(a):<br>ID Alumno:  |                         |                    |                      |            |             |                   |                    |
| Poest Transactiones     Commangente     Centro Servitors al     Aummado     Centro Serv Alumnado                                                                                                    | Tus pagos de cuotas están | al día                  |                    |                      |            |             |                   |                    |
| (Alumno)<br>▷ Selección de Alumnos<br>▷ Admisión de Alumnos                                                                                                    | VER FICHA                 |                         |                    |                      |            |             |                   |                    |
| Registros e inscripciones     Gestión Curricular     Actuation                                                                                                    | MOVI                      | MIENTO                  |                    | BECA                 |            | PA          | GOS               | SALDO              |
| D Finanzas del Alumnado<br>D Orientación Académica<br>D Gestión de Contribuciones                                                                                                    | Concepto                  | Fecha de<br>Vencimiento | Monto              | Тіро                 | Monto      | Fecha       | Importe           | Acumulado          |

Del mismo modo para alumnos con cargos de títulos o boletos, seleccionar el tipo de cuenta y dar clic sobre el botón "Ver Ficha"

| icest                                                                                                    |                       |                              |                     |                 | Inicio | Lista Trabj | Consola Muticanal | <u>Añadir a Favoritos</u> | Desconexión |
|----------------------------------------------------------------------------------------------------|-----------------------|------------------------------|---------------------|-----------------|--------|-------------|-------------------|---------------------------|-------------|
| Menú   Comunidad del Campus Información Personal Información Personal de Alumno SEVIS Listas de Control Comunicaciones Comunicaciones                                                   | Resumen C             | uotas Titulo y/o Certificado | Boletos Sorteo      | Pagos Totales   |        |             |                   | _                         | ^           |
| Comentanos     Motor 3C     Indicadores de Servicio     Indicadores Servicio     (Alumno)                                                                                               | Cuenta de             | e Titulación Cargos y abor   | nos de Titulación y | ı∕o Certificado |        |             |                   |                           |             |
| <ul> <li>Organización</li> <li>Organización</li> <li>Comités</li> <li>Planificación de Eventos</li> <li>Índice Nacional Alumnos<br/>(NZL)</li> <li>Información Personal (NL)</li> </ul> | Alumno(a<br>ID Alumna | ):<br>o:                     |                     |                 |        |             |                   |                           |             |
| Afiliaciones     Gest Transacciones     Componente <u>Centro Servicios al</u> Alumnado                                                                                                  | Tus pagos de          | titulación están al día      |                     |                 |        |             |                   |                           |             |
| Centro Serv Alumnado<br>(Alumno)     Selección de Alumnos     Admisión de Alumnos                                                                                                    | VER FICHA             |                              |                     |                 |        |             |                   |                           |             |
| <ul> <li>Registros e Inscripciones</li> <li>Gestión Curricular</li> <li>Ayuda Financiera</li> <li>Finanzas del Alumnado</li> </ul>                                                      | CONCEPTO              |                              | FECHA               | CARGO           |        | ABONO       | SALDO             |                           |             |

Este es el formato de la ficha en donde nos muestra los datos y la referencia que debemos utilizar para nuestro Pago en ventanilla o por transferencia electrónica.

|                                                                                                    | INSTITUTO DE CIENCIAS Y ESTUDIOS SUPERIORES DE TAMAULIPAS A.C.<br>CALIDAD EN EDUCACIÓN A TU ALCANCE |              |               |                                |                                     |  |  |  |  |  |  |
|----------------------------------------------------------------------------------------------------|----------------------------------------------------------------------------------------------------|--------------|---------------|--------------------------------|-------------------------------------|--|--|--|--|--|--|
| ILC.E.S.T.<br>NSTITUTO DE CENCUS<br>VESTICIONO SUPERIORES<br>TE TAMULIPAR A C.                                                                                                    | ID: 00000031144<br>NOMBRE:                                                                          |              |               | IMPRIMIR                       |                                     |  |  |  |  |  |  |
|                                                                                                    | SALDOS DEL ALUMNO(A)                                                                                |              |               |                                |                                     |  |  |  |  |  |  |
|                                                                                                    | Santander                                                                                           | <b>\$</b> B/ | ANORTE        | ę                              | Banamex                             |  |  |  |  |  |  |
| Cuenta:<br>Convenio:<br>Clabe:                                                                                                    | 65505073737<br>5966<br>014810655050737378                                                           | Emisora:     | 130270        | Sucursal:<br>Cuenta:<br>Clabe: | 7005<br>59594<br>002180700500595945 |  |  |  |  |  |  |
| Referencia                                                                                                    | 0000003114437                                                                                       | Referencia   | 0000003114457 | Referencia                     | a: 0000003114494                    |  |  |  |  |  |  |
| Información importante:<br>1. El descuento del 10% por pago adelantado, aplica únicamente a inscripción y colegiaturas NO vencidas, siempre y cuando se liquide el<br>total del ciclo(cuatrimestre, semestre, año o programa).<br>2. Verificar que la referencia coincida con la registrada en el comprobante de pago.<br>3. Guardar sus comprobantes de pago para cualquier aclaración.<br>4. En caso de dudas o aclaraciones favor de acudir a la Dirección del Campus que corresponda.<br>5. Si realizas tu pago por transferencia debes capturar la referencia que te corresponde y enviar el comprobante al correo<br>aclaraciones@icest.edu.mx. |                                                                                                    |              |               |                                |                                     |  |  |  |  |  |  |